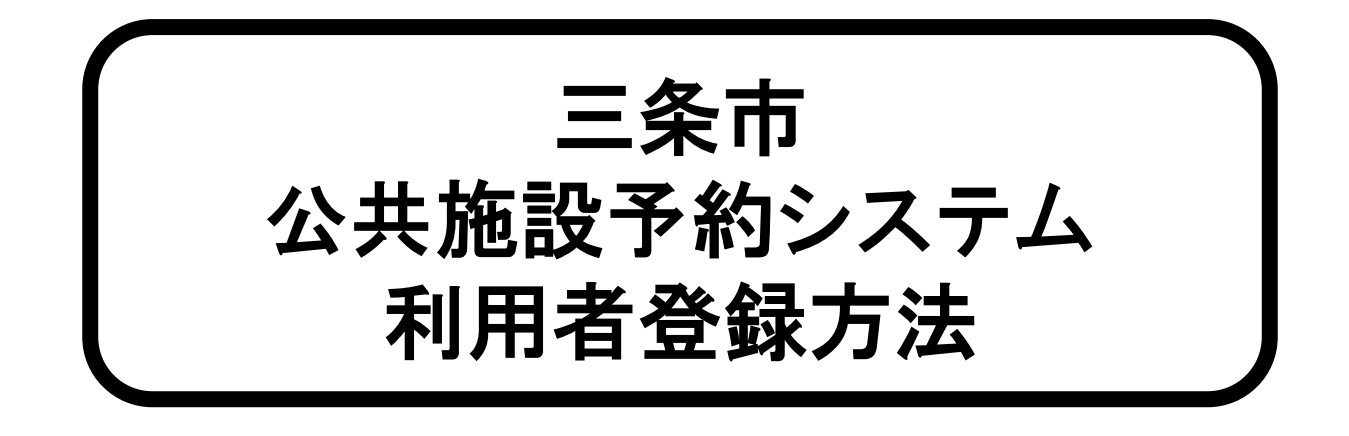

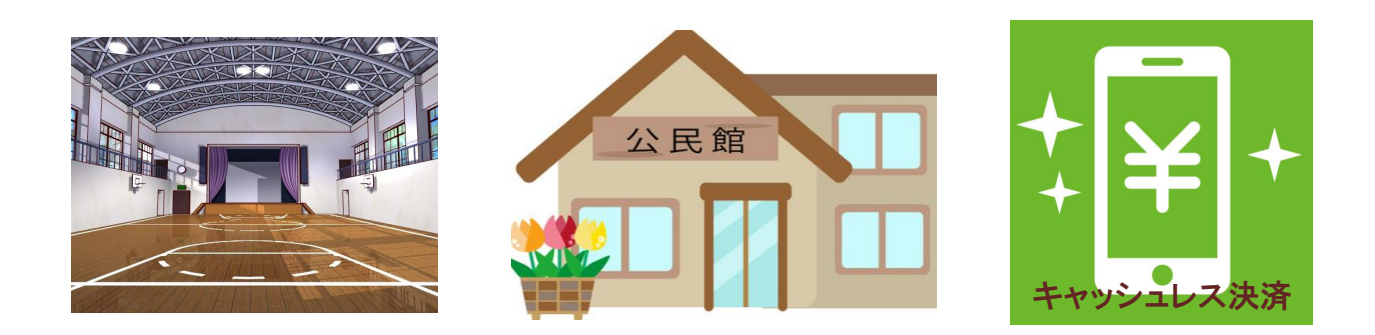

## 登録用QRコード・ホームページURL

1 QR⊐-F

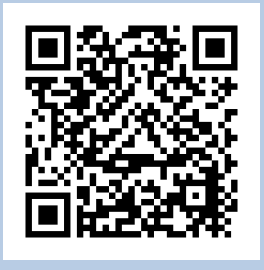

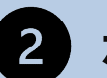

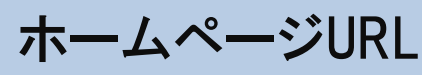

https://www.city.sanjo.niigata.jp/soshiki/s omubu/dxsuishinka/shinsei/4649.html

## 詳しい登録手順は裏面を御確認ください。

お 問合わせ先 三条市総務部DX推進課(0256-34-5525)

## 登録手順

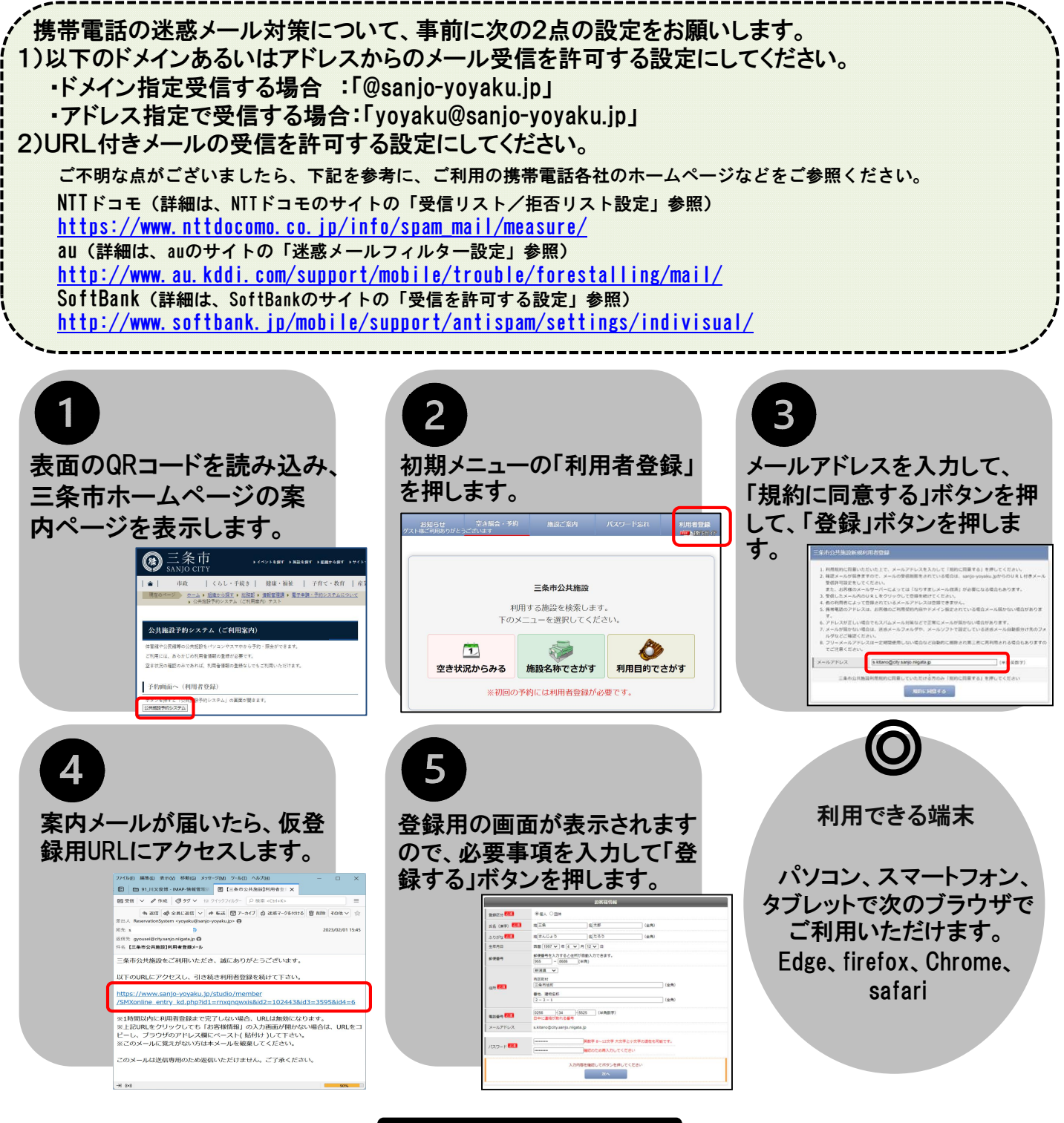

その他

- 登録番号は自動的に付番されます。登録番号は忘れないようパスワードと一緒に管理してください。
- 収集したメールアドレスにつきましては、本予約システムのメール配信以外の用途には利用しません。
- ・ 配信されるメールへの返信は受け付けておりません。

## ☎ 登録手順に関する問合わせ先 三条市総務部DX推進課(0256-34-5525)